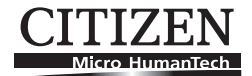

# MOBILE THERMAL PRINTER MODEL CMP-40 series

# **User's Manual**

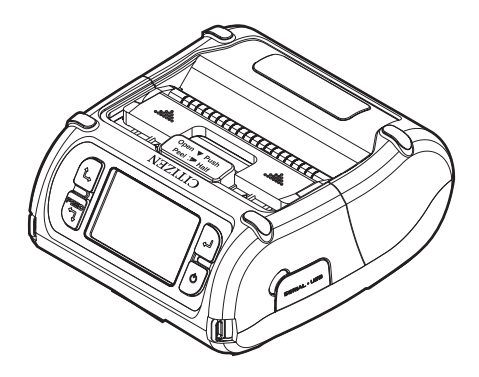

### CITIZEN SYSTEMS JAPAN CO., LTD.

### WEEE MARK

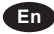

If you want to dispose of this product, do not mix it with general household waste. There is a separate collection systems for used electronics products in accordance with legislation under the WEEE Directive (Directive 2002/96/ EC) and is effective only within European Union.

Ge

Wenn Sie dieses Produkt entsorgen wollen, dann tun Sie dies bitte nicht zusammen mit dem Haushaltsmüll. Es gibt im Rahmen der WEEE-Direktive innerhalb der Europäischen Union (Direktive 2002/96/EC) gesetzliche Bestimmungen für separate Sammelsysteme für gebrauchte elektronische Geräte und Produkte.

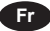

Si vous souhaitez vous débarrasser de cet appareil, ne le mettez pas à la poubelle avec vos ordures ménagères. Il existe un système de récupération distinct pour les vieux appareils électroniques conformément à la législation WEEE sur le recyclage des déchets des équipements électriques et électroniques (Directive 2002/96/EC) qui est uniquement valable dans les pays de l'Union européenne.

Les appareils et les machines électriques et électroniques contiennent souvent des matières dangereuses pour l'homme et l'environnement si vous les utilisez et vous vous en débarrassez de façon inappropriée.

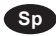

Si desea deshacerse de este producto, no lo mezcle con residuos domésticos de carácter general. Existe un sistema de recogida selectiva de aparatos electrónicos usados, según establece la legislación prevista por la Directiva 2002/96/CE sobre residuos de aparatos eléctricos y electrónicos (RAEE), vigente únicamente en la Unión Europea.

Se desiderate gettare via questo prodotto, non mescolatelo ai rifiuti generici di casa. Esiste un sistema di raccolta separato per i prodotti elettronici usati in conformità alla legislazione RAEE (Direttiva 2002/96/CE), valida solo all'interno dell'Unione Europea.

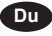

Da

lt

Deponeer dit product niet bij het gewone huishoudelijk afval wanneer u het wilt verwijderen. Er bestaat ingevolge de WEEE-richtlijn (Richtlijn 2002/96/ EG) een speciaal wettelijk voorgeschreven verzamelsysteem voor gebruikte elektronische producten, welk alleen geldt binnen de Europese Unie.

Hvis du vil skille dig af med dette produkt, må du ikke smide det ud sammen med dit almindelige husholdningsaffald. Der findes et separat indsamlingssystem for udtjente elektroniske produkter i overensstemmelse med lovgivningen under WEEE-direktivet (direktiv 2002/96/EC), som kun er gældende i den Europæiske Union.

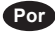

Se quiser deitar fora este produto, não o misture com o lixo comum. De acordo com a legislação que decorre da Directiva REEE – Resíduos de Equipamentos Eléctricos e Electrónicos (2002/96/CE), existe um sistema de recolha separado para os equipamentos electrónicos fora de uso, em vigor apenas na União Europeia.

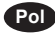

Jeżeli zamierzasz pozbyć się tego produktu, nie wyrzucaj go razem ze zwykłymi domowymi odpadkami. Według dyrektywy WEEE (Dyrektywa 2002/96/EC) obowiązującej w Unii Europejskiej dla używanych produktów elektronicznych należy stosować oddzielne sposoby utylizacji.

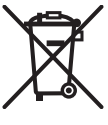

#### **Declaration of Conformity**

This printer conforms to the following Standards:

The Low Voltage Directive 2006/95/EC, the EC/R&TTE Directive, the RoHS Directive 2002/95/EC, and the WEEE Directive 2002/96/EC.

LVD : EN60950-1 EC/R&TTE: EN55022 Class B EN301 489-1 EN301 489-17 EN300 328 EN55024

CE

#### FCC Compliance Statement for American Users

This equipment has been tested and found to comply with the limits for a Class B digital device, pursuant to Part 15 of the FCC Rules. These limits are designed to provide reasonable protection against harmful interference in a residential installation. This equipment generates, uses, and can radiate radio frequency energy and, if not installed and used in accordance with the instructions, may cause harmful interference to radio communications. However, there is no guarantee that interference will not occur in a particular installation. If this equipment does cause interference to radio or television reception, which can be determined by turning the equipment off and on, the user is encouraged to try to correct the interference by one or more of the following measures:

- Reorient or relocate the receiving antenna.
- Increase the separation between the equipment and receiver.
- Connect the equipment into an outlet on a circuit different from that to which receiver is connected.
- Consult the dealer or an experienced radio/TV technician for help.

CAUTION: Use shielded cables to connect this device to computers.

Any changes or modifications not expressly approved by the grantee of this device could void the user's authority to operate the equipment.

#### **EMI Compliance Statement for Canadian Users**

- This Class B digital apparatus complies with Canadian ICES-003.
- Cet appareil numérique de la classe B est conforme à la norme NMB-003 du Canada.

— 3 —

# **GENERAL PRECAUTIONS**

- Before using this product, be sure to read through this manual. After having read this manual, keep it in a safe, readily accessible place for future reference.
- The information contained herein is subject to change without prior notice.
- Reproduction or transfer of part or all of this document in any means is prohibited without permission from CITIZEN SYSTEMS.
- Note that CITIZEN SYSTEMS is not responsible for any operation results regardless of missing, error, or misprinting in this manual.
- Note that CITIZEN SYSTEMS is not responsible for any trouble caused as a result of using options or consumables that are not specified in this manual.
- Except explained elsewhere in this manual, do not attempt to service, disassemble or repair this product.
- Note that CITIZEN SYSTEMS is not responsible for any damage attributable to incorrect operation/handling or improper operating environments which are not specified in this manual.
- Due to the nature of thermal paper, printed data should be considered for temporary use, not stored for a long period or permanently. Please note that CITIZEN SYSTEMS is not responsible for damage or lost profit resulting from the loss of data caused by accidents, repairs, tests or other occurrence.
- If you find loss of information, error, or uncertain matter, please contact your CITIZEN SYSTEMS dealer.
- If you find any disordered or missing page (s), contact your CITIZEN SYSTEMS dealer for replacement.

# SAFETY PRECAUTIONS

# What the Icons Mean

Precautions and notices necessary to follow for preventing hazards to the user or other person or their properties are defined as shown below. Hazards and degrees of damage that may be caused by ignoring the instructions are categorized as shown below. Please be familiar with the content of these definitions before reading this manual.

| Indicates the case that may result in death or serious injury.                                                                            |
|----------------------------------------------------------------------------------------------------|
| This symbol indicates that using the product improperly in defiance of this symbol may result in death or serious injury.                 |
| This symbol indicates that using the<br>product improperly in defiance of this<br>symbol may result in injury or damage<br>to properties. |

#### Definition of the icons

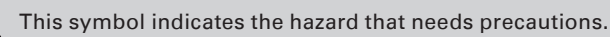

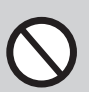

This symbol indicates prohibited actions.

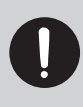

This symbol indicates mandatory actions.

# **Precautions in Handling Printer**

# 

- If the product continues to be used when heat or smoke is generated or an abnormal odor is produced, a fire may occur. Immediately turn the printer power off, and carefully but quickly remove the battery, then contact our service agent.
  - If any foreign matter (metal tip, water, liquid) enters the product, immediately turn the printer power OFF, and carefully but quickly remove the battery, then contact our service agent. Ignoring this instruction may result in a fire.

# 

- Do not place the printer on a shaky table or other unbalanced place. The printer may drop or fall resulting in injury.
- Avoid using or storing in the following place. Damage to printer may be caused.
  - In a car parked in a sunny place, a place exposed to direct sunlight, near heat generating equipment, or the like.
  - A place where temperature or humidity is excessively high or low, or its change is radical.
  - A dusty place.
  - A place likely to get a splash of water or liquid.
- Avoid dropping, impacting or vibrating the printer otherwise damage may be caused.
- Avoid entry of foreign material. Otherwise, fault may occur.
- Do not use volatile liquid (thinner, benzine, etc.) or wet cloth when cleaning the printer. Deterioration or discoloration may occur. Use a dry, soft cloth for cleaning.
- Do not move the printer or give any shock or vibration to it while the printer is in operation or in standby operation. The printer power may be disconnected and the print data may be lost.

# **Precautions on Using Printer**

# 

• Do not touch the print head or paper cutter while replacing print paper. Heated print head may cause burn. The cutter may cause injury to the hand.

# 

- Use of print paper other than specified may result in not only deteriorated print quality but shortened life of print head (printing portion).
- Do not tap or rub the print head with edged or hard material.
- When condensation is present on the print head, dry it completely before printing. Printing with condensation may damage the print head.

# Precaution on Overheating

# 

• To prevent the motor from overheating, continuous printing (or feeding) of the printer should be 1.5 m or less in print length. After printing for this distance we recommend a pause of at least 30 seconds for cooling.

# **Precautions on Using Battery**

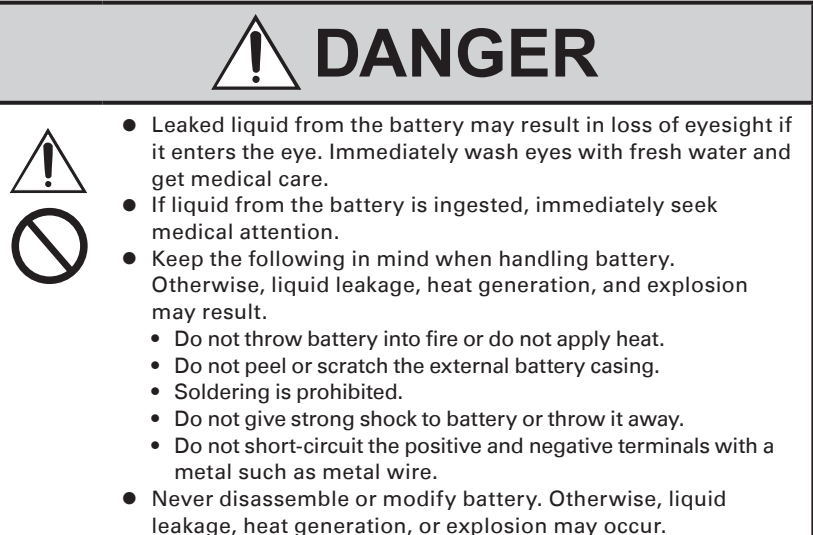

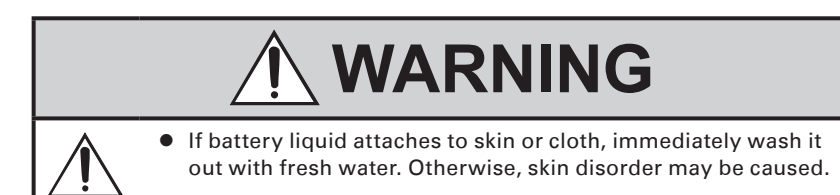

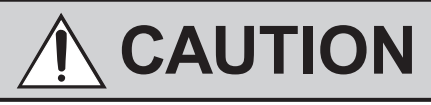

- Risk of explosion if battery is replaced by an incorrect type.
- Dispose of used batteries according to the instructions.
- Use only the approved external charger or charge the battery within the printer.
- Never use another charger or one that looks to be similar.

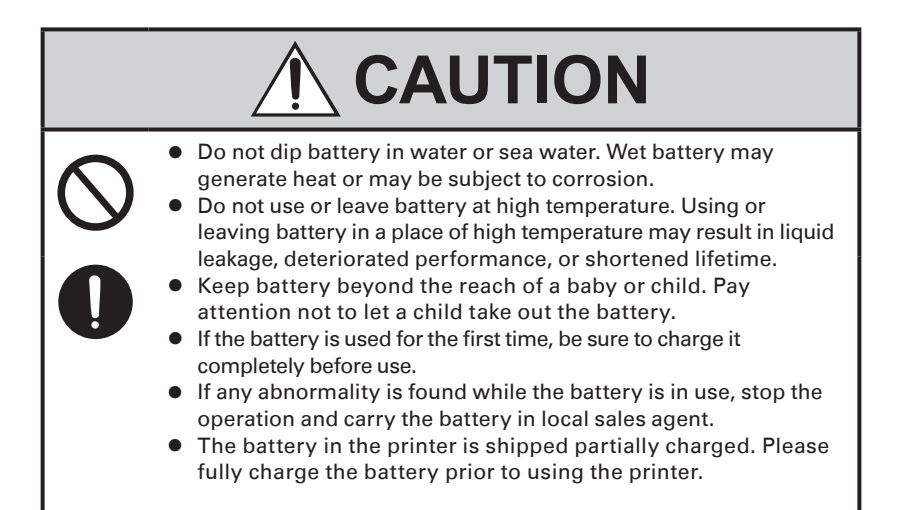

### **Precautions on Installing New Paper**

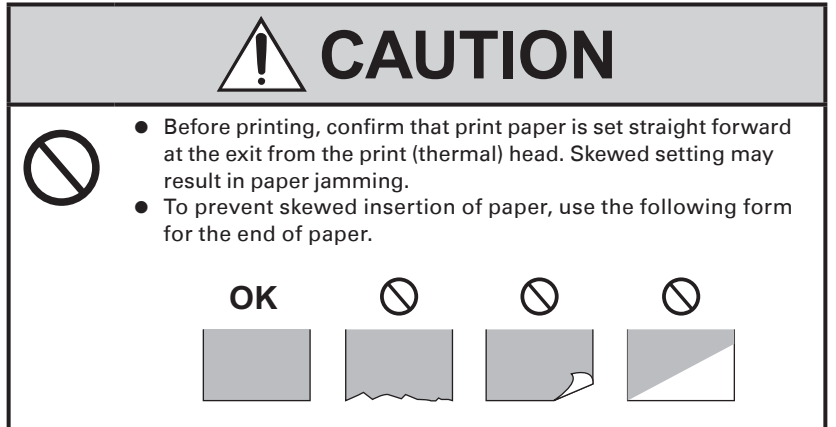

## **Precautions on Using Thermal Paper**

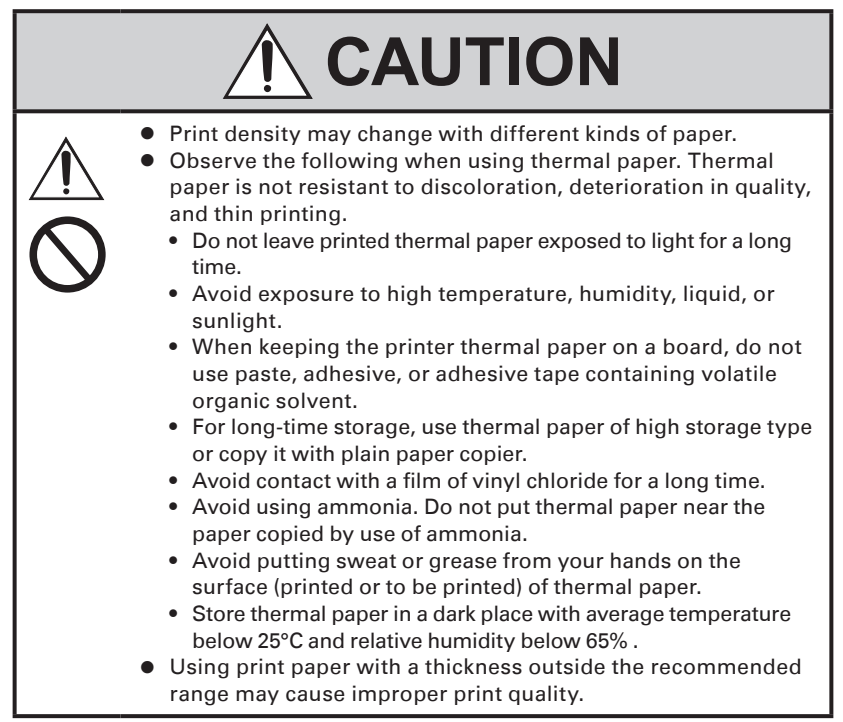

# **Precautions on Using Special Serial Cable**

# 

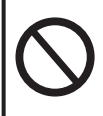

• With one side of the connector connected to this product, do not touch the metal part of the other connector.

# 

- Static electricity may cause breakdown of internal circuit of this product.
- Do not leave this product with a cable wound around it for a long time. Disconnection or discoloration may result.
- Plugging and unplugging the contactor shall be done securely in the correct direction.

# **Precautions on Using Charger**

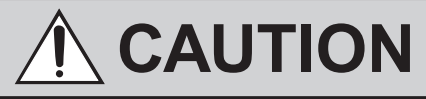

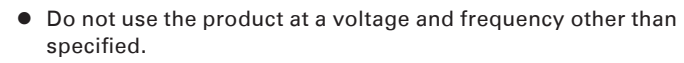

- Do not use Charger other than specified.
- Before use, confirm that the power receptacle has sufficient capacity.
- Do not connect to the power receptacle where multiple connections are used.
- Do not step on, tap, or put any object, on the cable of the Charger.
- Before connecting or disconnecting Charger, turn the printer power OFF. Do the operation securely.

# THE TABLE OF CONTENTS

| 1. | GENERAL OUTLINE                                       | 14 |
|----|-------------------------------------------------------|----|
|    | 1.1 Unpacking                                         | 14 |
|    | 1.2 Basic Specifications                              | 15 |
|    | 1.3 Model Classifications                             | 17 |
|    | 1.4 Explanation of Printer Parts                      | 18 |
| 2. | OPERATION                                             | 21 |
|    | 2.1 Installing and Using Battery                      | 21 |
|    | 2.2 Removing Battery                                  | 22 |
|    | 2.3 Charging the Battery                              | 23 |
|    | 2.4 Using Battery Charger                             | 24 |
|    | 2.5 Using Cigarette Jack Charger                      | 25 |
|    | 2.6 Installing Belt Clip                              | 26 |
|    | 2.7 Installing Interface Cap                          | 27 |
|    | 2.8 Setting/Replacing the Paper Roll                  | 28 |
|    | 2.9 Installing/Uninstalling the External Paper Guides | 30 |
|    | 2.10 Peel Mode                                        | 33 |
|    | 2.11 Strap Installation                               | 35 |
|    | 2.12 Self Test and HEX-DUMP mode                      | 36 |
|    | 2.13 Wireless Communication                           |    |
|    | 2.14 Interface Cable Connection                       | 40 |
| 3. | PRINTER SETTINGS                                      | 41 |
|    | 3.1 How to Use the Menu                               | 41 |
|    | 3.2 Menu Setting Table                                | 46 |
|    | 3.3 Using the Web Interface                           | 51 |

| 4. | PRINTER ADJUSTMENTS          | 54 |
|----|------------------------------|----|
|    | 4.1 Setting the Sensor Mode  | 54 |
|    | 4.2 Setting the Stock Sensor | 56 |
| 5. | PRINTER CLEANING             | 60 |
|    | 5.1 Print-Head Cleaning      | 60 |
|    | 5.2 Platen Roller Cleaning   | 61 |

- "Made for iPod," "Made for iPhone," and "Made for iPad" mean that an electronic accessory has been designed to connect specifically to iPod, iPhone, or iPad, respectively, and has been certified by the developer to meet Apple performance standards. Apple is not responsible for the operation of this device or its compliance with safety and regulatory standards. Please note that the use of this accessory with iPod, iPhone or iPad may affect wireless performance.
- iPad, iPhone and iPod touch are trademarks of Apple Inc., registered in the U.S. and other countries.

iPad Air and iPad mini are trademarks of Apple Inc.

- EPSON and ESC/POS are registered trademarks of Seiko Epson Corporation.
- QR Code is a registered trademark of DENSO WAVE INCORPORATED.
- Bluetooth<sup>®</sup> is a registered trademark of Bluetooth-SIG Inc.
- Wi-Fi is a registered trademark of Wi-Fi Alliance.

CITIZEN is a registered trade mark of Citizen Holdings Co., Japan CITIZEN es una marca registrada de Citizen Holdings Co., Japón Copyright © 2015 by CITIZEN SYSTEMS JAPAN CO., LTD.

# 1. GENERAL OUTLINE

CMP-40 is a full featured portable line thermal printer, which can be used in a large variety of job environments.

Bluetooth/Wi-Fi communication with a PDA or similar device is useful for business activities at the point of sale or service.

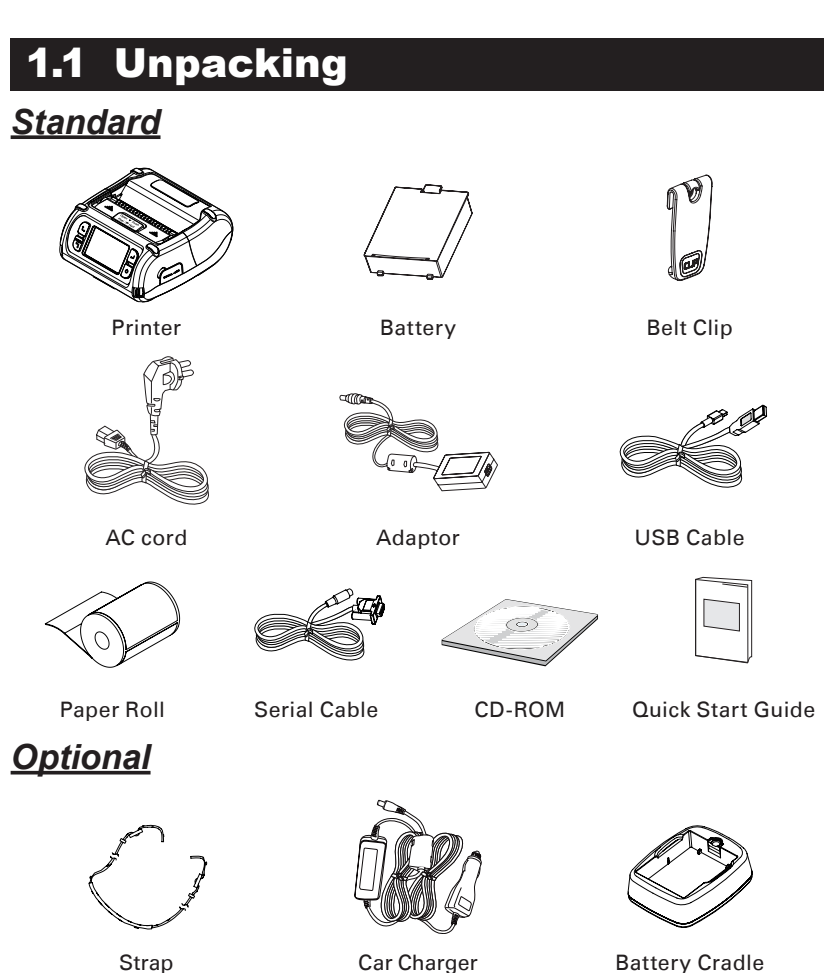

# **1.2 Basic Specifications**

| Printing Method                     |                                         | Direct Thermal                                                                                                    |  |
|-------------------------------------|-----------------------------------------|----------------------------------------------------------------------------------------------------|--|
| Printing Speed                      |                                         | 80 mm/sec.                                                                                                    |  |
| Resolution                          |                                         | 203 DPI x 203 DPI                                                                                                    |  |
| Character                           |                                         | ALPHA NUMERIC Character, Extension Character                                                                                                    |  |
| Barcode One-Dimensional<br>Barcodes |                                         | UPCA +2/+5, UPCE +2/+5, EAN8 +2/+5,<br>EAN13 +2/+5, EAN 128, Interleaved 2 of 5,<br>Extended Code 39, Codabar (NW7), Code 128,<br>Code 93, PostNet |  |
|                                     | Two-Dimensional<br>Barcodes             | PDF417, MaxiCode, Aztec,<br>QR Code (Quick Response), Datamatrix                                                                                   |  |
|                                     | Stacked One-<br>Dimensional<br>Barcodes | GS1 Databar (RSS or Composite Code)                                                                                                    |  |
| Emulation                           |                                         | CPCL & ESC/POS or ZPL2 option.                                                                                                    |  |
| Sensor                              |                                         | Black-Mark Upper/Lower, Gap, Cover open,<br>Peeler Detect, Peeler S/W                                                                              |  |
| Paper                               | Paper type                              | Thermal Paper                                                                                                    |  |
|                                     | Width                                   | 50 to 112 mm                                                                                                    |  |
|                                     | Thickness                               | Roll : 60 to 165 $\mu m$ / Fanfold : 60 to 150 $\mu m$                                                                                             |  |
|                                     | External Diameter                       | Max. $\phi$ 58 mm                                                                                                    |  |
|                                     | Internal Diameter                       | 12.5 mm ±0.5 mm                                                                                                    |  |
| Reliability Thermal Printer<br>Head |                                         | 50 km                                                                                                    |  |
| Battery                             |                                         | Continuous Printing 62 min<br>Standby for 60 hours<br>Printing Length: 140 m                                                                       |  |
| MEMORY                              |                                         | Flash memory (32 MB)                                                                                                    |  |
| Communications                      | Standard                                | Serial (RS-232C), USB                                                                                                    |  |
|                                     | Optional                                | Bluetooth Class2 / Wireless LAN *802.11b/g/n                                                                                                    |  |
| Display                             |                                         | TFT-LCD (RGB) 240 x 400                                                                                                    |  |
| Adaptor                             | Input                                   | AC 100 to 240 V 50/60 Hz                                                                                                    |  |
|                                     | Output                                  | 9.0 V, 4.0 A                                                                                                    |  |

| Battery               | Battery Type | Li-ion                                                                   |  |
|-----------------------|--------------|--------------------------------------------------------------------------|--|
| Output                |              | STANDARD : 7.4 V, 2600 mAh/19.24 Wh<br>OPTION : 7.4 V, 5200 mAh/38.48 Wh |  |
|                       | ChargingTime | 3.3 Hrs Charging                                                         |  |
| Size W x D x H        |              | 166 mm x 174 mm x 82 mm<br>6.5 inch x 6.8 inch x 3.2 inch                |  |
| Weight                |              | 1 kg (With battery)                                                      |  |
| Environment Sealing   |              | IP54                                                                     |  |
| Temperature Operation |              | Non Peel Mode : 0 to 45 °C<br>Peel Mode : 0 to 40 °C                     |  |
|                       | Storage      | Both : -20 to 60 °C                                                      |  |
| Humidity Operation    |              | Non Peel Mode : 10 to 85%<br>Peel Mode : 35 to 80%                       |  |
|                       | Storage      | Both : 10 to 95%                                                         |  |

## **1.3 Model Classifications**

Classified by the following designation.

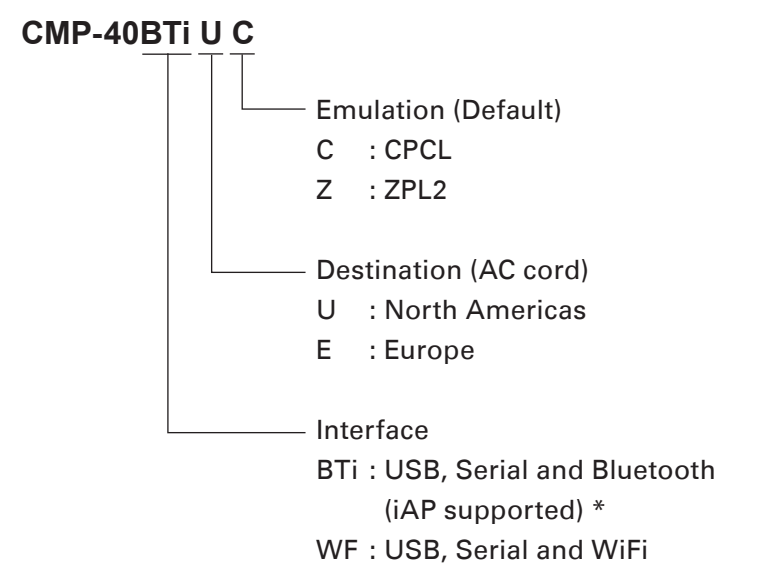

\* iAP is necessary to connect to Apple iOS device.

# 

There are no products available for some of the combination of symbols.

### **1.4 Explanation of Printer Parts**

#### 1.4.1 Printer Appearance

#### **Front**

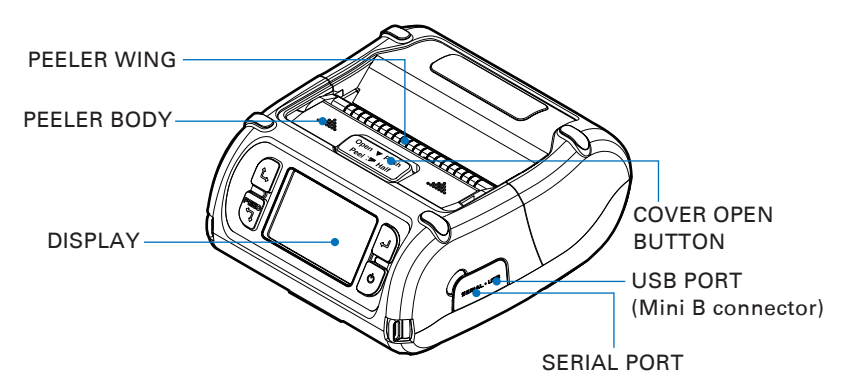

**Bottom** 

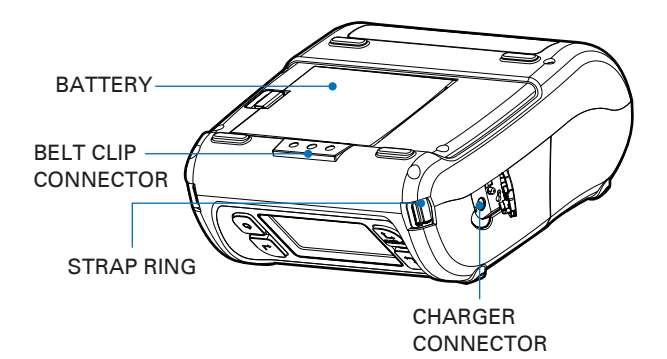

#### 1.4.2 Operation Panel

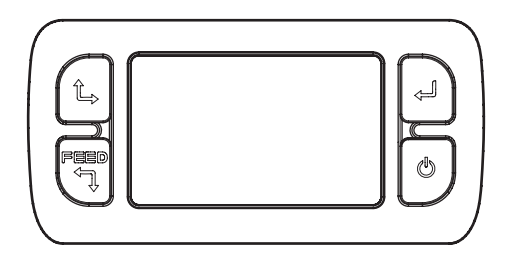

| Button             | Name                        | Function                                                                                                    |  |
|--------------------|-----------------------------|----------------------------------------------------------------------------------------------------|--|
| F <b>eed</b><br>¢Ţ | Paper Feed /<br>Down Button | Paper can be fed manually by pressing this button.<br>Clears error message.<br>Moves down through menu options.<br>During printing multiple sheets, press this button to pause<br>printing. Press the button again to print remaining sheets. |  |
| Ļ                  | Enter Button                | Selects the highlighted menu option.                                                                                                    |  |
| î,                 | Up Button                   | Moves up through menu options.                                                                                                    |  |
| Ċ                  | Power Button                | Turns the printer on and off. Press to turn power on.<br>Button Press for three seconds to turn power off.<br>Wakes the printer from sleep mode.                                                                                              |  |

# 

- The battery status LEDs indicate amount of power remaining. Actual run-time remaining depends on factors such as the contents of output, distance to computer, etc.
- 2. When the battery level is very low, high density printing can result in the printer switching off during printing resulting in possible loss of data.

#### 1.4.3 Ready Screen (initial screen)

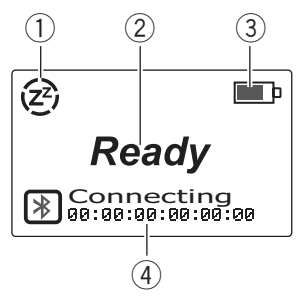

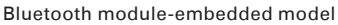

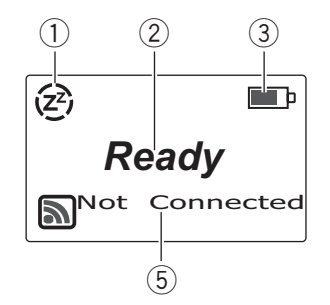

Wi-Fi module-embedded model

- Indicates that the Power Save mode is on. The circular icon section disappears one by one in a timely manner until it all disappears and the backlight turns off.
- ② Indicates that the printer is in Ready mode to send and receive data.
- ③ Remaining charge
  - E : 7.8 V or above
  - : 7.5 V or above
  - : 7.2 V or above
  - : 6.8 V or below
- ④ Indicates whether the printer is connected to a Bluetooth device. Connecting: "Connecting" will be displayed when the printer is waiting for a connection from a Bluetooth device, or when connected to a Bluetooth device.

**Connected:** If Bluetooth linked, you can see string "Connected" and Address.

⑤ Indicates whether the printer is connected to a Wi-Fi module. Initialising: If Wi-Fi is booting, you can see string "Initialising". Connecting: When the boot is complete, you can see string "Connecting".

**Connected:** If Wi-Fi linked, you can see string "Connected" and IP Address.

**Not Connected:** If the connection is interrupted, you can see string "Not Connected".

# 2. OPERATION

### 2.1 Installing and Using Battery

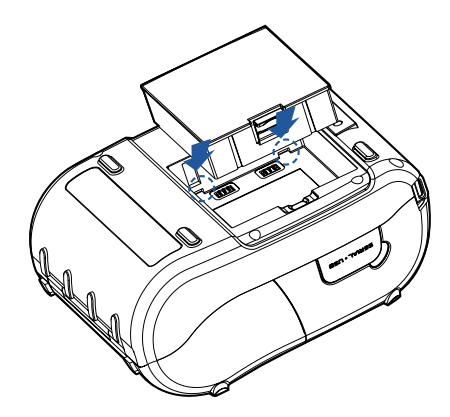

Align the battery hooks as shown in the picture. Push the battery into the holder until it locks in place.

# 

You must fully charge the battery when you receive the printer. Batteries can be charged in the printer or in an optional external cradle.

### **2.2 Removing Battery**

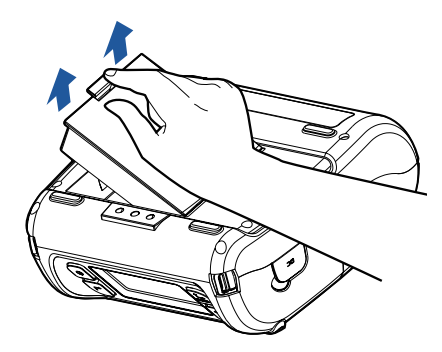

Gently release the battery catch for the battery holder and lift out the battery from the printer.

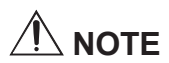

Lithium Button Cell is equipped on the PCB (Printed Circuit Board). When disposal, the proper separation for Lithium Button Cell is needed.

### **2.3 Charging the Battery**

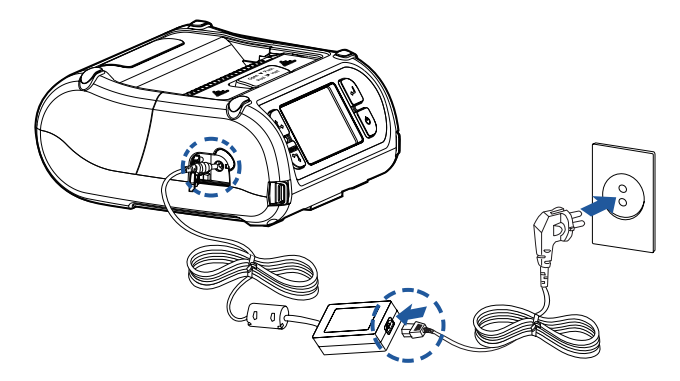

- (1) Be sure that the printer is turned off.
- (2) Plug the AC cord to the AC adaptor.
- (3) After open the charger connector cover, insert DC plug into the printer.
- (4) Plug the AC cord to electrical outlet.

#### The status of lamp in charging

| Status        | Charging | Charging Completed |
|---------------|----------|--------------------|
| Charging Lamp | Red      | Green              |

# 

When the battery cannot be charged properly, the charger indicator blinks green. If this happens, try disconnecting and reconnecting the charger. If charging does not resume, please contact your CITIZEN SYSTEMS dealer.

### 2.4 Using Battery Charger

#### <u>Optional</u>

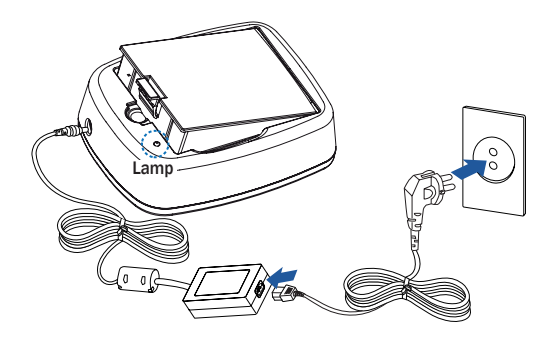

- (1) Insert the battery into the battery cradle as shown above.
- (2) Connect the DC plug to the battery cradle.
- (3) Plug the AC cord into the electrical outlet.
- (4) Once the charging is completed, remove the battery from the cradle.

#### The status of lamp in charging

| Status        | Charging | Charging Completed |
|---------------|----------|--------------------|
| Charging Lamp | Red      | Green              |

# 

If the battery is not fixed properly in the holder, the red lamp will be blinking. In such case, extract and reinsert the battery.

# **2.5 Using Cigarette Jack Charger**

#### <u>Optional</u>

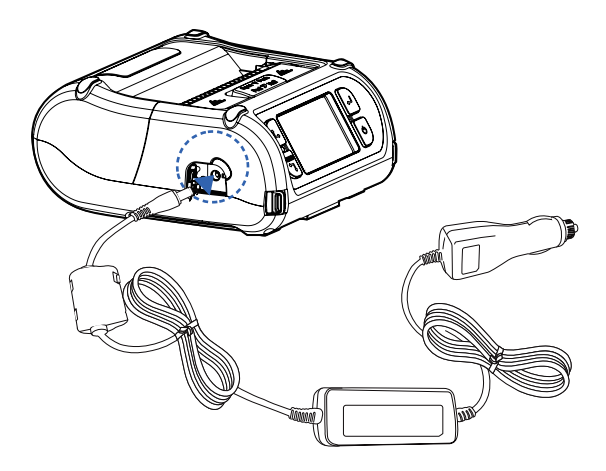

Connect the vehicle charger to the printer.

| Input  | 12 V to 24 V |
|--------|--------------|
| Output | 9.5 V / 3 A  |

Plug the vehicle charger to the cigarette socket on your vehicle.

## 2.6 Installing Belt Clip

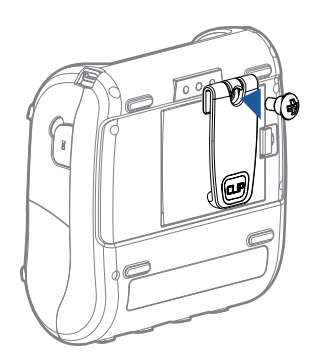

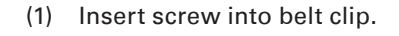

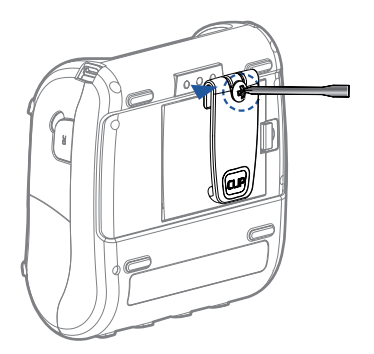

(2) Tighten the screw with driver as shown.

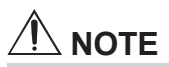

Install the belt clip if it is required.

### 2.7 Installing Interface Cap

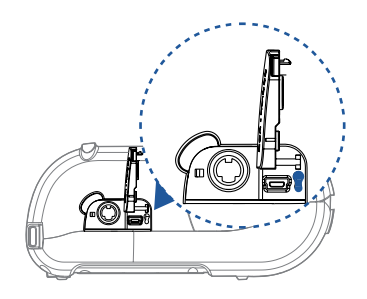

- When Interface Cap separated from the printer, try to array the Cap Hook in horizontal direction as shown in the image.
- (2) Using a sharp tool, insert the Cap Hook to the hole which is located in the right side of Interface Cap.

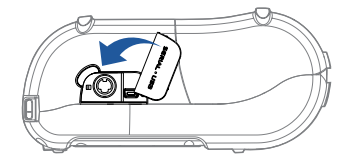

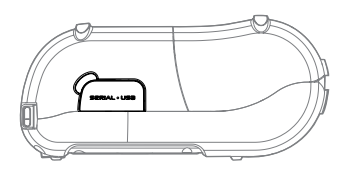

- (3) When Cap Hook inserted, install the Cap Cover in direction of an arrow as shown in the image.
- (4) Close the Interface Cap cover.

## 2.8 Setting/Replacing the Paper Roll

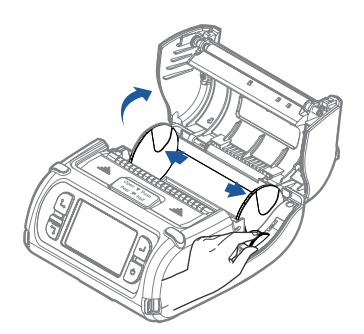

 Open the Paper cover by pressing the Open button and set the width of paper guide by turning the knob with finger.

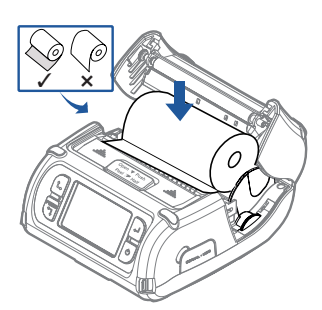

(2) Put the stock in so it unrolls from the bottom. Remove the stock core when it is empty. Pull a short length of stock out of the printer.

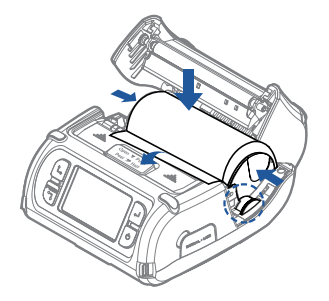

 (3) After inserting the paper, adjust the paper guide to little wider than paper size. Then pull the paper out and close the paper cover.

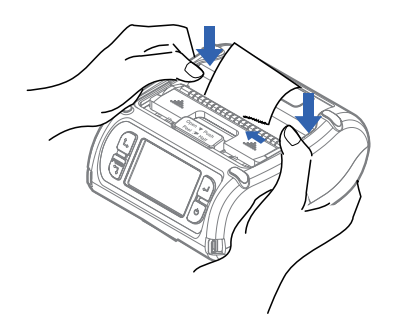

 (4) Close the Paper cover with both hands and run the paper line up by pressing the Paper Feed/Down (1) button.

# 

Use both hands to close the cover properly.

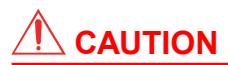

Use caution when handling the product when the Printer Cover is in an open position. There will be a risk of injury if the Paper Cover closes.

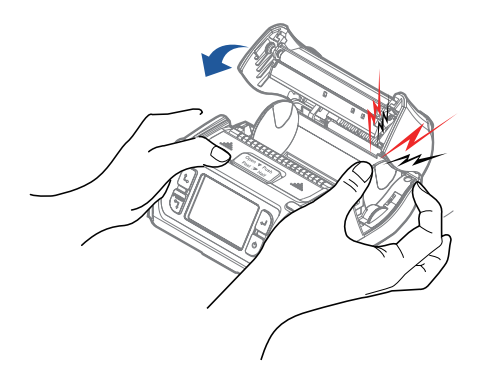

### **2.9 Installing/Uninstalling the External Paper Guides**

#### Uninstall the External Paper Guides

 Using sharp tool, push External Paper Guides in order to detach from the printer. Press circle on the middle of external paper guide with tool.

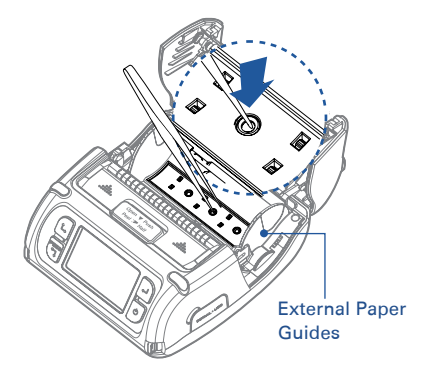

(2) The outer cover of External Paper Guides will be separated.

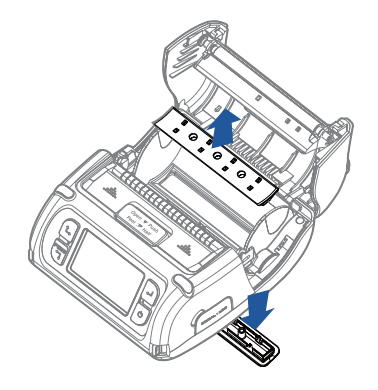

#### Install the External Paper Guides

 Assemble two (inner and outer) External Paper Guides as shown in figure and press three points to fix firmly inner guide with outer guide.

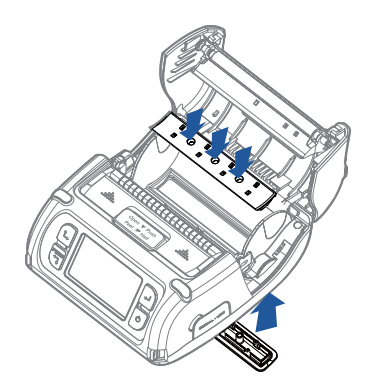

(2) Two external paper guides will be installed to printer.

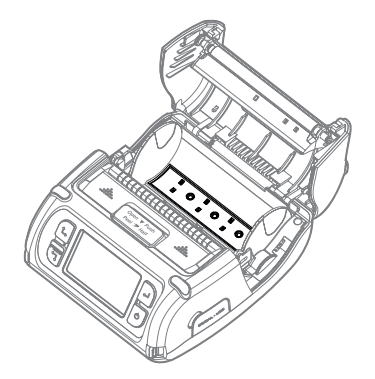

# 

When using an external paper supply, set the printer 20 mm higher than the ground. Then insert the paper correctly to the paper slot on the backside of the printer and adjust the paper guide to fit the paper properly.

#### Recommendation

Please set apart the printer and paper at least twice of the paper length.

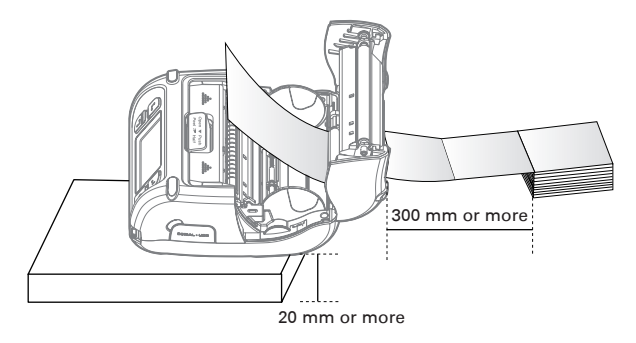

## 2.10 Peel Mode

#### <u>Peel Mode</u>

 With a roll of stock installed, slide the peeler body towards the back of the printer.

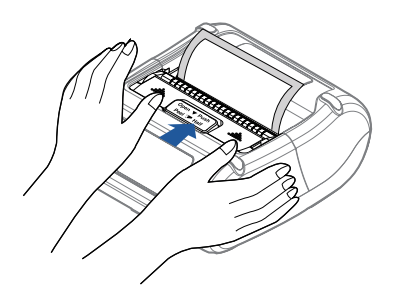

Push the peeler body until you see two complete triangles.
 Press the Paper Feed/Down (句) button.

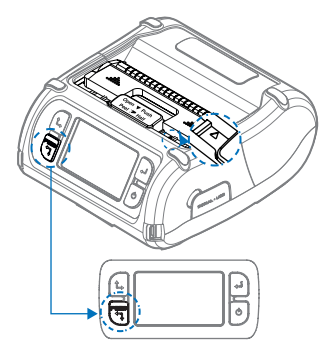

#### Non-Peel Mode

 Pull down the Peeler Wing while pressing the Cover open button slightly.

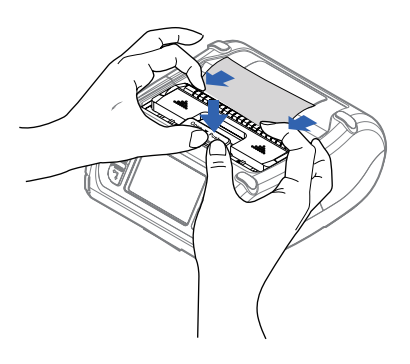

(2) Press the Paper Feed/Down(1) button.

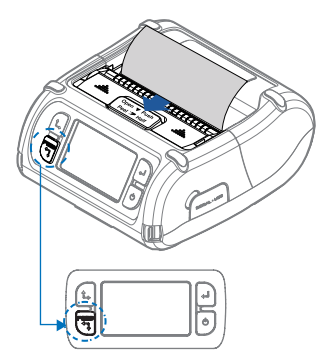

— 33 —

# 

When using the peeler like the images below that has engraved lines on the label (1) and the perforated label (2), it may cause an error in the peeler function.

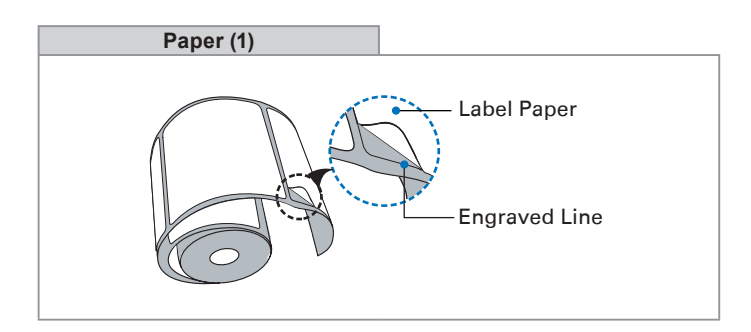

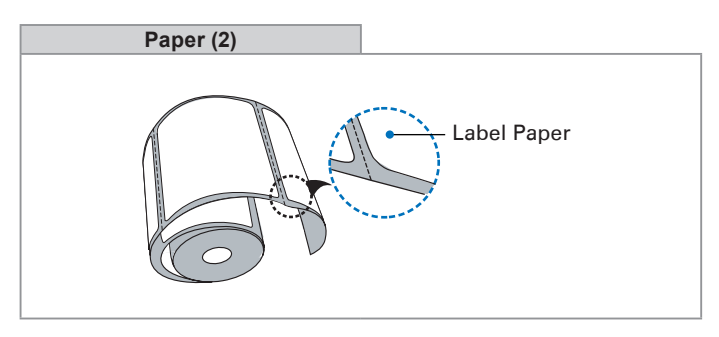

## 2.11 Strap Installation

#### <u>Optional</u>

(1) Insert the strap into the hook of the printer.

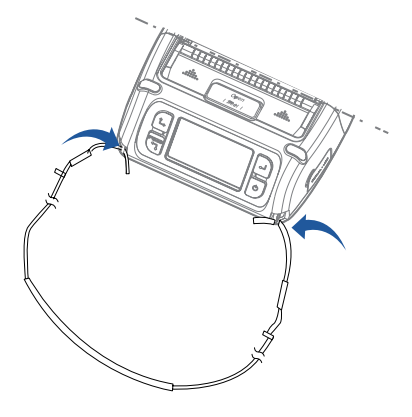

(2) Insert the end of the strap into the buckle.

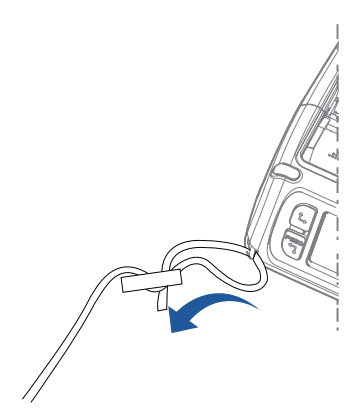

(3) After pulling out the end of the strap tightly, put it into the clip to be fastened.

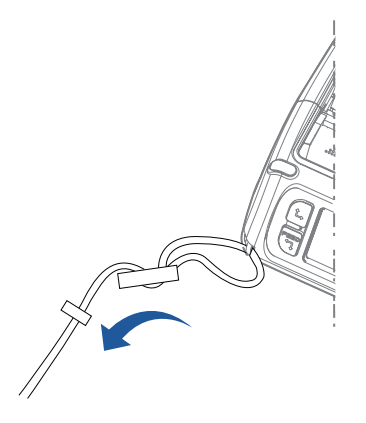

- 35 -

## 2.12 Self Test and HEX-DUMP mode

#### <u>Self Test</u>

 Press the Power (b) button for approximately 3 seconds to turn off the printer.

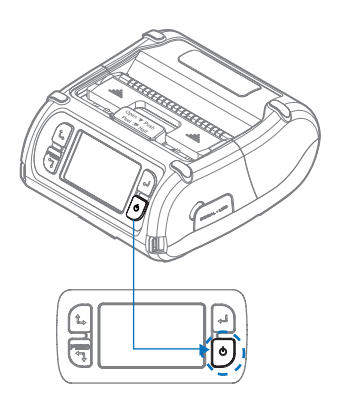

(3) The information label prints.

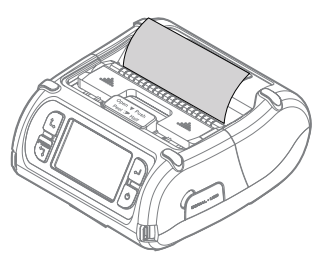

(2) While pressing the Paper Feed/Down (つ) button, press the Power (也) button and hold both until the beep sounds.

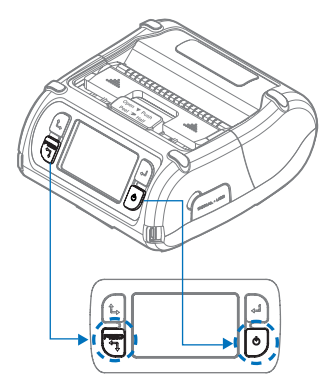

#### The Sample of Self-test Printout

| CITIZEN CMP-40                                                                                                    |
|----------------------------------------------------------------------------------------------------|
| Printer Configuration Info.<br>F/W Version : v. 1.08<br>GAP(Ad): 80(-8,132)<br>BH Lower(Ad): 142(139)<br>BH Upper(Ad): 142(139)<br>Gwonor Mode: [GAP]<br>Peel ADC: 250, DAC: 512<br>Battery & 8.4V[0]<br>T Insout(Siego): 80 sec<br>Ext * Fish: Exist(1606)<br>H/W Version : v.1.1<br>Peel Module : Install<br>Error Ciest : Auto                                                                                                    |
| Emulation Configuration Info.<br>Emulation: CPCL<br>Print Power: Normal Energy<br>Top Of Form: 0<br>Top Margin: 0<br>Left margin: 0                                                                                                    |
| Serial Interface<br>Baud : 18200<br>Data bit : Bbit<br>Parity Bit : nome<br>Stop bit : Ibit                                                                                                    |
| USB Interface<br>Version 2.0 Full speed<br>compliant<br>Product String : CMP-40                                                                                                    |
| WIFI Interface<br>Ver: 3.23.240<br>SSID : IUshE<br>MMC : 0.00:22:06:28:06<br>SIBHET : 0.0 0.0 0<br>GATEMAY : 0.0 0.0 0<br>GATEMAY : 0.0 0<br>GATEMAY : 0.0 0<br>GATEMAY : 0.0 |
| Press FEED button to<br>enter HEX-DUMP mode.                                                                                                    |

When Self-test is implemented, the model name, firmware version, emulation, sensor setting, interface setting, etc. will be printed.

# 

Printed contents may differ depending on the firmware version.

#### HEX-DUMP mode

- (1) Implement the Self-test and print out the information label.
- (2) Within 3 seconds after the printing completes, briefly press the Paper Feed/Down (1) button once more to switch to HEX-DUMP mode. If the Paper Feed/Down (1) button is not pressed within 3 seconds, it will switch to standard mode.
- (3) In HEX-DUMP mode, data received will be printed in HEX format.
- (4) To exit HEX-DUMP mode, turn off the power.

### **2.13 Wireless Communication**

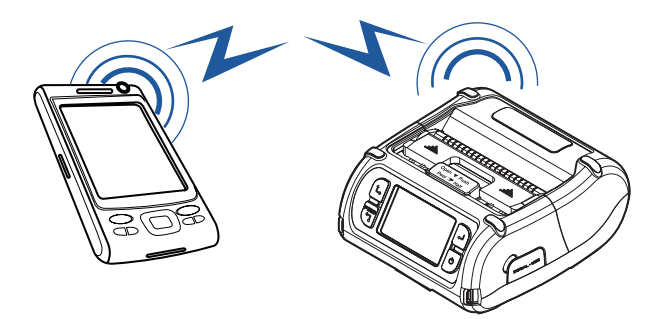

#### **Bluetooth Connection**

- (1) Printer can be connected to the PDA and PC which can do Bluetooth communication.
- (2) Use the Bluetooth function supported by the connecting device to ensure Bluetooth connection.

#### Wi-Fi (802.11b/g/n) Connection

- The Printer can be connected to devices equipped with Wi-Fi (802.11b/g/n) communication capacity (PDAs, PCs, etc.).
- (2) Use the Wi-Fi (802.11b/g/n) connection function of the device to connect to the printer.

# 

Refer to the WLAN Web Interface Guide for more information.

### 2.14 Interface Cable Connection

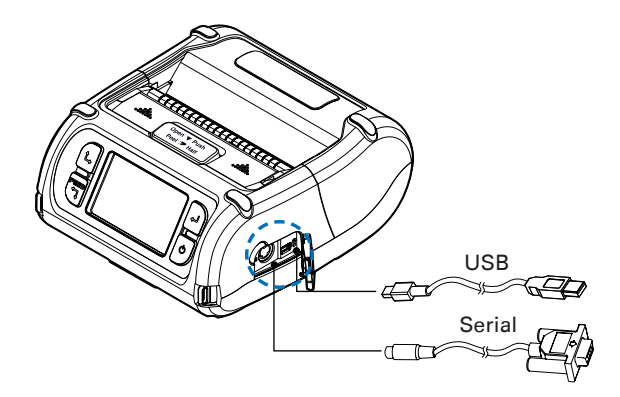

(1) Connect the USB or Serial cable to the cable connector on the printer.

# 

Use cable only offered by the printer manufacturer.

(2) Connect the interface cable into the USB or Serial port of the device (PDA, PC, etc.).

# **3. PRINTER SETTINGS**

# 3.1 How to Use the Menu

#### 3.1.1 Using the Buttons

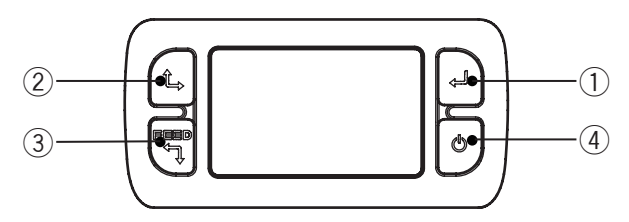

- ① Shows the menu and to select the highlighted option.
- ② Moves the Menu screen to the previous screen or moves the cursor to a position where you can change it.
- ③ Moves the Menu screen to the next screen.
- ④ Cancels the Menu.

#### 3.1.2 Menu operation examples

Here we explain how to adjust the display brightness as an example.

(1) Press the Enter (+) button to enter the Menu.

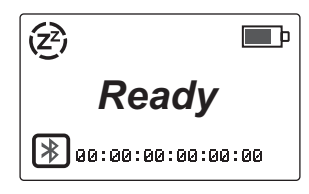

(2) Press the Up (1) or Paper Feed/Down (1) button to select SETUP.

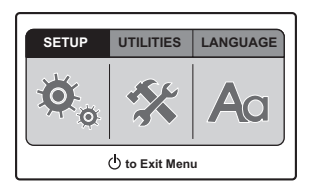

**SETUP:** Using this menu, you can customize various system settings to achieve optimal performance from this printer. **UTILITIES:** Using this menu, you can use various utilities to

checks sensor value, perform a test printing, etc.

**LANGUAGE:** Using this menu, you can change the system language.

- (3) Press the Enter ( ) button.Password input screen appears.
- (4) Press the Up (t→) and Enter (→) buttons in the following sequence:
   , t→, t→, t→, .

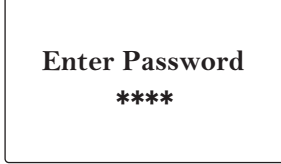

If the password is entered correctly, the SETUP screen will appear.

(5) Press the Up (♣) or Paper Feed/Down (♣) button to select <u>Printer</u>, and press the Enter (➡) button.

| SETU    | P |   |
|---------|---|---|
| Media   |   |   |
| Sensors |   |   |
| Printer |   |   |
| 0       | 0 | 9 |

(6) Press the Up (t→) or Paper Feed/Down (¬) button to select <u>Backlight Brightness</u>, and press the Enter (→) button.

| ∲ SETUP |                |   |  |
|---------|----------------|---|--|
| Backlig | ght Brightness |   |  |
| Menu l  | Menu Password  |   |  |
| Power   | Mode           |   |  |
| 0       | 0              | ⊜ |  |

(7) Press the Up ( $\mathbf{L}$ ) or Paper Feed/Down ( $\mathbf{T}$ ) button to set the value.

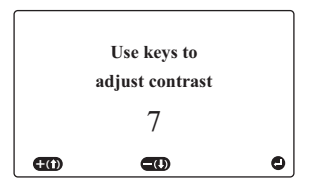

(8) When the value is decided, press the Enter ( ) button to confirm. Possible operations vary depending on the displayed screen. For details, refer to "Display Guides" on page 44.

To return to the previous screen, select  $\underline{Exit}$  and press the Enter ( $\cancel{-}$ ) button.

(9) Press the Power (**b**) button to exit the menu.

#### **Display Guides**

Possible operations are briefly displayed at the bottom of the screen when the buttons are pressed.

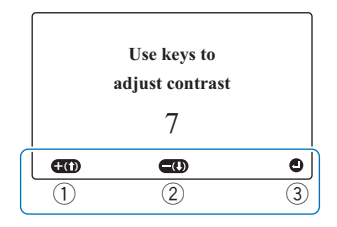

- ① Displays the operation by pressing the Up ( $\mathbf{L}$ ) button.
- Displays the operation by pressing the Paper Feed/Down (1) button.
- ③ Displays the operation by pressing the Enter (+) button.

#### Increasing or decreasing the value

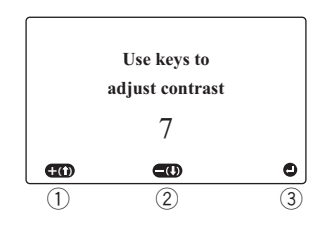

- ① Increases (+) the value.
- Decreases (–) the value.
- ③ Confirms set value and returns to the previous screen.

#### **Entering characters and numbers**

This example describes using the screen of Bluetooth moduleembedded model.

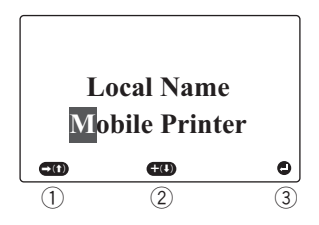

- ① Moves the cursor to right.
- ② Displays the next character or number.
- ③ Confirms entered characters or numbers and returns to the previous screen.

### 3.2 Menu Setting Table

This section describes the details on how to set each item.

# 

- The previous screen appears when Exit is selected on each menu.
- Settings marked with an asterisk (\*) show that they are default or factory settings.

#### SETUP menu

When the password input screen appears, press the Up ( $\mathbf{L}$ ) and Enter ( $\mathbf{L}$ ) buttons in the following sequence:  $\mathbf{L}$ ,  $\mathbf{L}$ ,  $\mathbf{L}$ ,  $\mathbf{L}$ ,  $\mathbf{L}$ ,  $\mathbf{L}$  If a password is entered correctly, the SETUP screen will appear. (Refer to 3.1.2 for "Menu operation examples".)

| Sub Menu | Menu items                | Options                                                                | Description                                                                                                    |
|----------|---------------------------|------------------------------------------------------------------------|----------------------------------------------------------------------------------------------------|
| Media    | Print Power               | Standard*<br>High Power<br>Low Power                                   | Set stock type here. Standard mode<br>supports tag, label, or receipt and<br>High Power mode supports liner-<br>less and synthetic. If ink is blurred<br>when you select Standard, select Low<br>Power instead. |
|          | Print Darkness            | Contrast<br>–4 to 4 (0 is default.)                                    | The print contrast can be adjusted.                                                                                                    |
|          | Tear/Peel Position        | Supply Position<br>-80 to 80 (0 is default.)                           | This Menu sets how much paper is to be fed during printing.                                                                                                    |
|          | Up/Down Image<br>Shift    | Print Position<br>0 to 28 (0 is default.)                              | This Menu will allow adjustment to the printing position from the current position by using Up/Down.                                                                                                    |
|          | Left/Right Image<br>Shift | Margin Adjust<br>–80 to 80 (0 is default.)                             | This Menu will allow adjustment to<br>the printing position from the current<br>position by using Left/Right.                                                                                                   |
| Sensors  | Sensor Select             | Label Gap*<br>Black Mark Lower<br>Black Mark Upper<br>Continuous (Off) | This Menu sets the sensor according<br>to presently loaded paper stock (Gap,<br>Black Mark).<br>For details, refer to Setting the Sensor<br>Mode on page 54.                                                    |
|          |                           |                                                                        | <b>Note:</b> Our supplies usually have a black mark on the back (non-printing side), so select Black Mark Upper.                                                                                                |
|          | Sensor Calibrate          | Label Gap*<br>Black Mark Lower<br>Black Mark Upper<br>Peeler           | This Menu sets sensor leve value for<br>each sensor (Gap, Black Mark).<br>Note: For details, refer to Setting the<br>Stock Sensor on page 56.                                                                   |

| Sub Menu         | Menu items              | Options                                                                                            | Description                                                                                                    |
|------------------|-------------------------|----------------------------------------------------------------------------------------------------|----------------------------------------------------------------------------------------------------|
| Printer          | Backlight<br>Brightness | 1 to 10 (7 is default.)                                                                            | You can adjust the display brightness.                                                                                                    |
|                  | Menu Password           | Enabled*<br>Disabled                                                                               | You can set a password for this<br>printer. When "Enabled" is selected,<br>the system will prompt for the<br>password each time you display the<br>SETUP menu.                                                                                                    |
|                  | Power Mode              | Disabled<br>Low Power 10/20/30 Sec,<br>1/2/5/10/30 Min, 1 Hour<br>Shut Down 10/20/30 Min           | This menu sets power-saving timeout.<br>Low Power mode dims the screen<br>backlight until any button is pressed<br>to revive it.<br>Shut Down mode shuts off the<br>system after the set time passes.                                                                                                    |
|                  |                         |                                                                                                    | <ul> <li>Note:</li> <li>If USB cable is connected, the printer does not go into the powersaving mode even when Low Power mode is selected.</li> <li>In low-luminance state, if the Low Power mode is selected, the printer will return to normal mode with the following operations: <ul> <li>connecting the USB cable</li> <li>pressing the Power (c) button</li> <li>receiving data via the serial port</li> </ul> </li> </ul> |
|                  | RunWPS                  | -                                                                                                  | Using the WPS function, you can<br>easily connect to the access point.                                                                                                    |
| Serial Interface | Baud Rate               | 1200 bps<br>2400 bps<br>4800 bps<br>9600 bps<br>19200 bps*<br>38400 bps<br>57600 bps<br>115200 bps | You can set the baud rate for serial communication with the computer.                                                                                                    |
|                  | Data Bits               | 7<br>8*                                                                                            | You can set data bits for serial<br>communication with the computer.                                                                                                    |
|                  | Parity                  | None*<br>Odd<br>Even                                                                               | You can set parity for serial communication with the computer.                                                                                                    |
|                  | Stop Bits               | 1*<br>2                                                                                            | You can set stop bits for serial<br>communication with the computer.                                                                                                    |
|                  | Flow Control            | None<br>DTR*<br>RTS<br>Xon/Xoff<br>Special                                                         | You can set serial port flow controls<br>for serial communication with the<br>computer.<br><b>Note:</b> The "Special" setting is<br>reserved for future supply types. Do                                                                                                    |
|                  |                         |                                                                                                    | not use this setting.                                                                                                    |

| Sub Menu                  | Menu items      | Options                                                                                             | Description                                                                                                    |
|---------------------------|-----------------|----------------------------------------------------------------------------------------------------|----------------------------------------------------------------------------------------------------|
| Bluetooth<br>Interface    | Security        | Enabled<br>Disabled*                                                                                | If "Enabled" is selected, printer name<br>becomes visible from other Bluetooth<br>devices.<br>If "Disabled" is selected, printer<br>name becomes invisible from other<br>Bluetooth devices.                                                                                                    |
|                           | Change PIN code | 0000* to 9999                                                                                       | The PIN code can be changed.                                                                                                    |
|                           | Printer Name    | The maximum length<br>is 20 characters<br>("Mobile Printer" is<br>default.)                         | You can change the printer name<br>which is used for the Bluetooth<br>connection.                                                                                                    |
|                           | Address         | _                                                                                                   | You can check the Bluetooth address of this printer.                                                                                                    |
|                           | Print Settings  | _                                                                                                   | Current Bluetooth settings can be printed by pressing the Enter (+) button.                                                                                                    |
| Wireless LAN<br>Interface | Configure       | IP Address<br>000.000.000.000* to<br>255.255.255.255                                                | The printer's IP address can be set.<br><b>Note:</b> If you set the DHCP setting to<br>"Enabled", this menu cannot be used.                                                                                                    |
|                           |                 | SubnetMask<br>000.000.000.000* to<br>255.255.255.255                                                | The printer's subnet mask can be set.<br><b>Note:</b> If you set the DHCP setting to<br>"Enabled", this menu cannot be used.                                                                                                    |
|                           |                 | Gateway<br>000.000.000.000* to                                                                      | The printer's router (gateway) address can be set.                                                                                                    |
|                           |                 | 255.255.255.255                                                                                     | <b>Note:</b> If you set the DHCP setting to<br>"Enabled", this menu cannot be used.                                                                                                    |
|                           |                 | DNS<br>000.000.000.000* to                                                                          | The DNS server address (if necessary) can be set.                                                                                                    |
|                           |                 | 255.255.255.255                                                                                     | <b>Note:</b> If you set the DHCP setting to<br>"Enabled", this menu cannot be used.                                                                                                    |
|                           |                 | SSID                                                                                                | The SSID for an access point can be set.                                                                                                    |
|                           |                 | Mode<br>Infrastructure/<br>Ad-Hoc/<br>SoftAP*                                                       | If you want to connect this printer<br>to the network via an access point,<br>select "Infrastructure". If you want<br>to connect this printer directly to<br>another device, not via access point,<br>select "Ad-Hoc".<br>If you want to use this printer as an<br>access point, select "SoftAP". |
|                           |                 | WPA Type<br>NONE*/<br>WPA-PSK/<br>WPA2-PSK                                                          | You can select a WPA type from<br>"NONE", "WPA-PSK" and "WPA2-PSK".                                                                                                    |
|                           |                 | WPA Key<br>At least 8 characters<br>in length, with a max<br>length of 12 characters<br>can be set. | You can set the encrypted key which<br>is used for protocol for the WPA<br>encrypted protocol.                                                                                                    |

— 48 —

| Sub Menu | Menu items     | Options                                                        | Description                                                                                                    |
|----------|----------------|----------------------------------------------------------------|----------------------------------------------------------------------------------------------------|
|          |                | DHCP<br>Enabled*/Disabled                                      | DHCP makes it possible to<br>automatically receive networking<br>information, such as IP address.                                                                                       |
|          |                | Power Mode<br>Continuous Awake<br>Mode*/Power Save<br>Protocol | This option sets the power mode.<br>If you want to save battery<br>consumption, select "Power Save<br>Protocol".                                                                        |
|          | Display Status | -                                                              | You can check the currently set<br>network information. Pressing the UP<br>(t,) or Paper Feed/Down (t) buttons<br>allows you to switch the display<br>screen to the next/previous page. |
|          | Print Status   | -                                                              | The network IP address can be checked.                                                                                                    |

#### **UTILITIES** menu

| Sub Menu              | Menu items               | Options      | Description                                                                |
|-----------------------|--------------------------|--------------|----------------------------------------------------------------------------|
| Test Prints           | Test Label               | -            | Test label is printed by pressing the Enter (-) button.                    |
|                       | Test Receipt             | _            | Test receipt is printed by pressing the Enter (-) button.                  |
|                       | Checkerboard             | -            | Checkerboard pattern is printed by pressing the Enter (+) button.          |
|                       | Grey Scale               | _            | Gray Scale pattern is printed by pressing the Enter (+) button.            |
|                       | Configuration<br>Print   | _            | Current printer configuration is printed by pressing the Enter (+) button. |
| Sensors &<br>Switches | Black Mark               | _            | A/D value of the Black Mark sensor is displayed.                           |
|                       | Peel                     | -            | A/D value of the Gap sensor is displayed.                                  |
|                       | Gap                      | -            | A/D value of the Peeler sensor is displayed.                               |
|                       | Peeler Switch            | _            | A/D value of the Peeler Switch sensor is displayed.                        |
| Distance Counter      | Print Counter            | -            | You can view total inches printed.                                         |
|                       | Service Counter          | -            | You can view current service counter.                                      |
|                       | Reset Service<br>Counter | Reset/Cancel | You can reset service counter by selecting "Reset".                        |

| Sub Menu      | Menu items      | Options                | Description                                            |
|---------------|-----------------|------------------------|--------------------------------------------------------|
| Hardware Test | Printhead       | -                      | You can check Printhead temperature                    |
|               | Temperature     |                        | in °C (Centigrade).                                    |
|               | Battery Voltage | -                      | You can check the battery level value.                 |
|               | Backlight       | -                      | You can check the backlight condition.                 |
|               |                 |                        | You can turn the backlight on or off                   |
|               |                 |                        | by pressing the Up ( $\mathbf{L}$ ) button.            |
|               | LCD Colour Test | -                      | You can check the LCD color condition                  |
|               |                 |                        | with RGB. You can change the test                      |
|               |                 |                        | color by pressing the Up ( $t_{\rightarrow}$ ) button. |
|               | Button Test     | -                      | You can check whether the buttons are                  |
|               |                 |                        | operating properly. If the buttons are                 |
|               |                 |                        | not operating properly, the displayed                  |
|               |                 |                        | shape ("O" or "X") will change when                    |
|               |                 |                        | you press a corresponding button.                      |
|               | RAMTest         | -                      | You can check the printer memory.                      |
|               |                 |                        | When you select this menu by                           |
|               |                 |                        | pressing the Enter (+) button, RAM                     |
|               |                 |                        | test process will start immediately.                   |
|               |                 |                        | Note: If "RAM test failed" is                          |
|               |                 |                        | displayed, please contact your                         |
|               |                 |                        | CITIZEN SYSTEMS dealer.                                |
|               | AboutThis       | -                      | You can check the model name of the                    |
|               | Printer         |                        | printer and hardware revision and                      |
|               |                 |                        | software version with this menu.                       |
| Factory Reset | Load Factory    | -                      | You can reset all settings and restore                 |
|               | Defaults        |                        | them to the default or factory                         |
|               |                 |                        | settings.                                              |
| File System   | Clear All Files | Clear All Files/Cancel | You can delete all of the downloaded                   |
|               |                 |                        | fonts and formats.                                     |
|               | Pack Files      | Pack Files/Cancel      | You can pack all of the downloaded                     |
|               |                 |                        | fonts and formats.                                     |

#### LANGUAGE menu

| Sub Menu | Menu items | Options   | Description                       |
|----------|------------|-----------|-----------------------------------|
| -        | Test Label | English*  | You can select a system language. |
|          |            | Francais  |                                   |
|          |            | Deutsch   |                                   |
|          |            | Espanol   |                                   |
|          |            | Italiano  |                                   |
|          |            | Portugues |                                   |
|          |            | Polski    |                                   |
|          |            | Pyccknn   |                                   |

## **3.3 Using the Web Interface**

Each setting can be done on the web browser. (Wi-Fi model only)

- (1) Boot the web browser.
- (2) Enter the IP address for the printer into the address input column and press Enter (+) button.

(example: http://192.168.100.1/)

Confirm the IP address on the Ready screen on the printer.

The HOME screen will be displayed.

See the following table for the setting items.

For setup details, refer to the separate "WLAN Web Interface Guide".

| Sub Menu | Menu items              |               | Options        | Description                                                                                          |
|----------|-------------------------|---------------|----------------|----------------------------------------------------------------------------------------------------|
| System   | Firmware<br>MAC Address |               |                | The current settings are displayed.                                                                  |
|          | Operation Mo            | de            | _              |                                                                                                    |
|          | SSID                    |               | _              |                                                                                                    |
|          | Channel                 |               | -              |                                                                                                    |
|          | IP Address              |               | <b> </b> -     |                                                                                                    |
|          | Subnet Mask             |               | -              |                                                                                                    |
|          | Gateway                 |               | -              |                                                                                                    |
| Wireless | Connection Ty           | rpe           | Infrastructure | You can select the Conection                                                                         |
|          |                         |               | Adhoc          | Type from "Infrastructure",                                                                          |
|          |                         |               | SoftAP         | "Adhoc", or "SoftAP".                                                                                |
|          | SSID                    |               | -              | The SSID for an access point<br>can be set.                                                          |
|          | Channel                 |               | 1 to 14        | Available channels. You can select from 1 to 13.                                                     |
|          |                         |               |                | <b>Note:</b> This setting can be set<br>when "Adhoc" or "SoftAP" is<br>selected for Connection Type. |
|          | When                    | WLAN Security | Open           | You can select a WLAN Security                                                                       |
|          | "SoftAP" is             | Туре          | WPA-PSK        | Type from "Open", "WPA-PSK"                                                                          |
|          | selected for            |               | WPA2-PSK       | and "WPA2-PSK".                                                                                      |
|          | Connection<br>Type      | Network Key   | -              | You can set Network Key when<br>"WPA-PSK" or "WPA2-PSK"                                              |
|          |                         |               |                | is selected for WLAN Security                                                                        |
|          |                         |               |                | Type.                                                                                                |

| Sub Menu                              | Menu items                                                                     |                 |                 | Options                            | Description                                                                                                    |
|---------------------------------------|--------------------------------------------------------------------------------|-----------------|-----------------|------------------------------------|----------------------------------------------------------------------------------------------------|
|                                       | When                                                                           | WLAN Se         | curity          | Open                               | You can select a WLAN Security                                                                                        |
|                                       | "Adhoc" is                                                                     | Туре            |                 | WEP                                | Type from "Open" and "WEP".                                                                                           |
|                                       | selected for<br>Connection<br>Type                                             | Network<br>Key  | Туре            | WEP64<br>WEP128                    | You can select an encryption<br>method from "WEP64" and<br>"WEP128" when "WEP" is<br>selected for WLAN Security Type. |
|                                       |                                                                                |                 |                 | ASCII<br>HEX                       | You can select a WEP key format<br>from "ASCII" and "HEX" when<br>"WEP" is selected for WLAN<br>Security Type.        |
|                                       |                                                                                |                 | Index           | 1                                  | You can set "Index" and "WEP<br>key" when "WEP" is selected for                                                       |
|                                       |                                                                                |                 | WEP key         | -                                  | WLAN Security Type.                                                                                                   |
|                                       | When<br>"Infrastructure"<br>is selected for<br>Connection                      | WLAN Se<br>Type | curity          | Open<br>WEP<br>WPA-PSK<br>WPA2-PSK | You can select a WLAN Security<br>Type from "Open", "WEP", "WPA-<br>PSK" and "WPA2-PSK".                              |
| Type and<br>Enterprise<br>not selecte | Type and<br>Enterprise is<br>not selected                                      | Network<br>Key  | Туре            | WEP64<br>WEP128                    | You can select an encryption<br>method from "WEP64" and<br>"WEP128" when "WEP" is<br>selected for WLAN Security Type. |
|                                       |                                                                                |                 |                 | ASCII<br>HEX                       | You can select a WEP key format<br>from "ASCII" and "HEX" when<br>"WEP" is selected for WLAN<br>Security Type.        |
|                                       |                                                                                |                 | Index           | 1 to 4                             | You can set "Index" and "WEP                                                                                          |
|                                       |                                                                                |                 | WEP key         | -                                  | WLAN Security Type.                                                                                                   |
|                                       |                                                                                | Network         | Key             | _                                  | You can set Network Key when<br>"WPA-PSK" or "WPA2-PSK"<br>is selected for WLAN Security<br>Type.                     |
|                                       | When                                                                           | WLAN Security   |                 | WPA-Enterprise                     | You can select a WLAN Security                                                                                        |
|                                       | "Infrastructure"<br>is selected for<br>Connection<br>Type and<br>Enterprise is | Туре            |                 | WPA2-Enterprise                    | "WPA2-Enterprise" or "WPA2-Enterprise" or                                                                             |
|                                       |                                                                                | Enterprise      | Method          | EAP-TLS<br>EAP-TTLS<br>PEAP        | The menu items for Enterprise<br>will be active.<br>Configure the settings according                                  |
|                                       |                                                                                |                 | ID              | -                                  | to your environment.                                                                                                  |
|                                       |                                                                                |                 | PW              | -                                  | set when "EAP-TLS" is selected                                                                                        |
|                                       |                                                                                |                 | CA              | -                                  | for Method.                                                                                                    |
|                                       |                                                                                | Client          | —               | Note: "Anonymous ID" can be        |                                                                                                    |
|                                       |                                                                                | Key             | —               | set when "EAP-TILS" is selected    |                                                                                                    |
|                                       |                                                                                |                 | Anonymous<br>ID | -                                  | <b>Note:</b> "Phase1" can be set when<br>"PEAP" is selected for Method.                                               |
|                                       |                                                                                |                 | Phase 1         | —                                  | Note: "Phase2" can be set                                                                                             |
|                                       |                                                                                |                 | Phase 2         | -                                  | Method.                                                                                                    |

| Sub Menu | Menu items      | Options   | Description                                                                                                    |
|----------|-----------------|-----------|----------------------------------------------------------------------------------------------------|
| Network  | DHCP            | ON<br>OFF | You can set whether to enable<br>or disable the DHCP function.<br>If DHCP is enabled, the IP<br>address of the specified SSID<br>Gateway will be applied.<br>Note: This settting can be set<br>when "Infrastructure" is selected<br>for ConnectionType. |
|          | IP Address      | _         | You can set the IP address to be<br>applied.<br><b>Note:</b> If you set Connection Type<br>to "SoftAP" or DHCP to ON, this<br>menu cannot be used.                                                                                                    |
|          | Subnet          | _         | The subnet mask can be set.<br>Note: If you set ConnectionType<br>to "SoftAP" or DHCP to ON, this<br>menu cannot be used.                                                                                                    |
|          | Gateway         | _         | The IP address for an access<br>point can be set.<br><b>Note:</b> If you set Connection Type<br>to "SoftAP" or DHCP to ON, this<br>menu cannot be used.                                                                                                 |
|          | DNS             | _         | If using a DNS server, enter the<br>address.<br><b>Note:</b> If you set Connection Type<br>to "SoftAP" or "Adhoc", or set<br>DHCP to ON, this menu cannot<br>be used.                                                                                   |
| Traffic  | -               | —         | You can confirm the traffic<br>(transmitted and received data,<br>etc.) of each protocol (ETH ARP,<br>IP,TCP and UDP).                                                                                                    |
| Security | CA              | _         | You can configure the settings                                                                                                    |
|          | Client          | _         | for a digital certificate. PEM                                                                                                    |
| W/PS     | Key<br>W/PSType | PBC       | You can set W/PS                                                                                                    |
|          |                 |           | <b>Note:</b> Note: This setting can be set when "Infrastructure" is selected for Connection Type.                                                                                                    |
| Etc      | Reboot          | -         | You can apply the setting to the printer.                                                                                                    |
|          | Firmware Update | —         | The firmware can be updated.                                                                                                    |

# 4. PRINTER ADJUSTMENTS

# 4.1 Setting the Sensor Mode

This menu sets sensor according to presently loaded paper stock (Gap, Black Mark).

Set the sensor mode according to your supply as follows:

| Sensor Mode      | Intended Use                                                                                                    |
|------------------|----------------------------------------------------------------------------------------------------|
| Label Gap        | Use for die cut (no black mark) supplies.<br><b>Note:</b> If your supply is die cut with black marks, select<br>Black Mark Upper. |
| Black Mark Lower | Use for supplies with black marks on the front (printing side) of the supply.                                                     |
| Black Mark Upper | Use for supplies with black marks on the back (non-<br>printing side) of the supply.                                              |
| Peeler           | Use for receipt paper.                                                                                                    |

- Display the SETUP menu.
   For details, refer to Menu operation examples on page 42.
- (2) Press the Up (𝖕) or Paper Feed/Down (𝔄) button to select the items in the following order.
   Sensors Sensor Select
- (3) Press the Up (t) or Paper Feed/Down (1) button to select one of four sensor modes: Label Gap, Black Mark Lower, Black Mark Upper, Peeler.

| 🕸 SI         | ETUP                   |   |
|--------------|------------------------|---|
| Labo<br>Blac | el Gap<br>k Mark Lower |   |
| Blac         | k Mark Upper           |   |
| 0            | C                      | 9 |

If you selected any of the four sensor modes, the following screen (e.g. Label Gap) will be displayed.

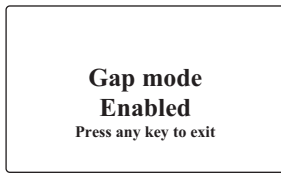

(4) Press any key to exit the screen. The set value is saved.

# 

Our supplies are usually black mark on the back (non-printing side), so select Black Mark Upper.

### 4.2 Setting the Stock Sensor

This menu sets sensor level value for each sensor (Gap, Black Mark).

- Display the SETUP menu.
   For details, refer to Menu operation examples on page 42.
- (2) Press the Up (L) or Paper Feed/Down (L) button to select the items in the following order.
   Sensors Sensor Calibrate

#### Sensors – Sensor Calibrate

(3) Conduct testing by referring to the following picture.

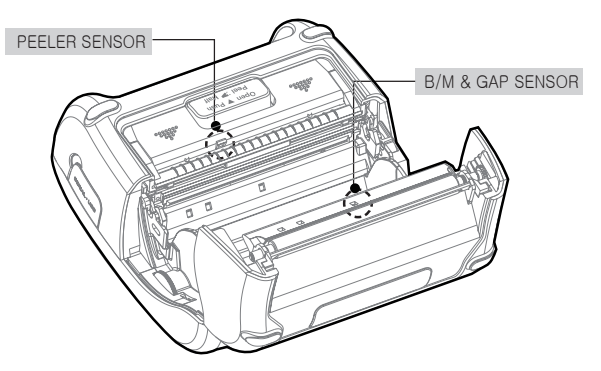

### 4.2.1 Testing the Label Gap mode

 Turn the printer off, and then remove one or two labels from the liner. With the printer in peel mode, place the liner over the sensor.

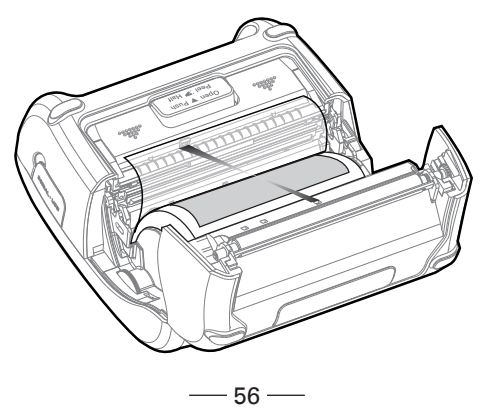

(2) When the following message is displayed, press the Enter (+) button to continue.

Insert Media... OK to calibrate, POWER to abort

To cancel the calibration process, press the Power ( $\bigcirc$ ) button. When you press the Enter ( $\leftarrow$ ) button, the information label will start printing.

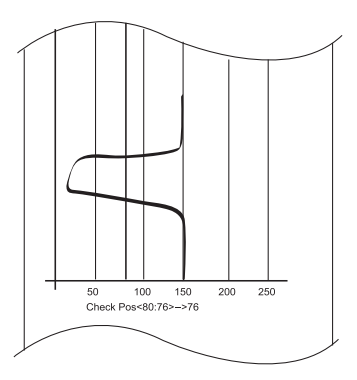

(3) Press any key to exit the Menu.

#### 4.2.2 Testing the Black Mark Lower Mode

(1) Cover the lower black mark with a label.

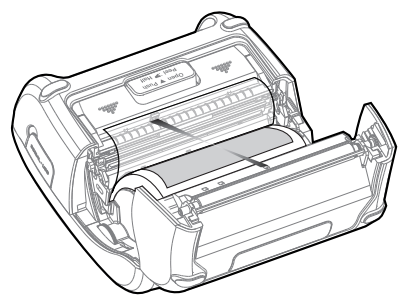

(2) When the following message is displayed, press the Enter (-) button to continue.

Insert Media... OK to calibrate, POWER to abort

To cancel the calibration process, press the Power ( $\bigcirc$ ) button. When you press the Enter ( $\leftarrow$ ) button, the information label will start printing.

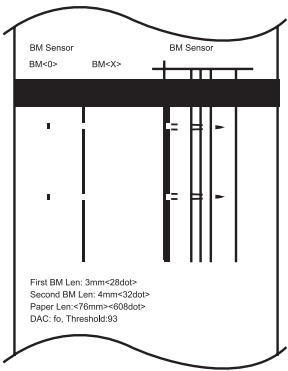

- 58 -----

(3) Press any key to exit the Menu.

#### 4.2.3 Testing the Black Mark Upper Mode

Cover the upper black mark with a label.
 Black Mark Upper is recommended for use as supply.

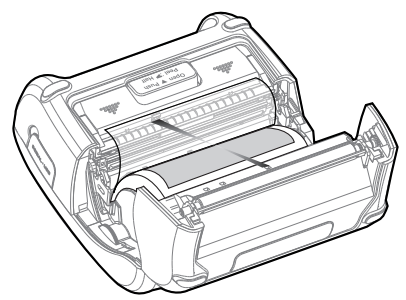

(2) When the following message is displayed, press the Enter (+) button to continue.

Insert Media... OK to calibrate, POWER to abort

To cancel the calibration process, press the Power ( $\bigcirc$ ) button. When you press the Enter ( $\leftarrow$ ) button, the information label will start printing.

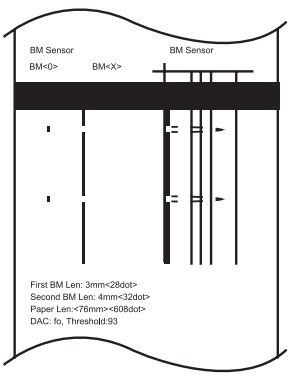

- 59 -----

(3) Press any key to exit the Menu.

# 5. PRINTER CLEANING

If the interior of the printer is dusty, printing quality can be lowered. In this case, follow the instructions below to clean the printer.

### **5.1 Print-Head Cleaning**

- (1) Use an applicator swab moistened with an isopropyl alcohol to clean the print-head and remove any dust.
- (2) Once cleaning is complete, allow the printer to dry then install the stock and close the cover.

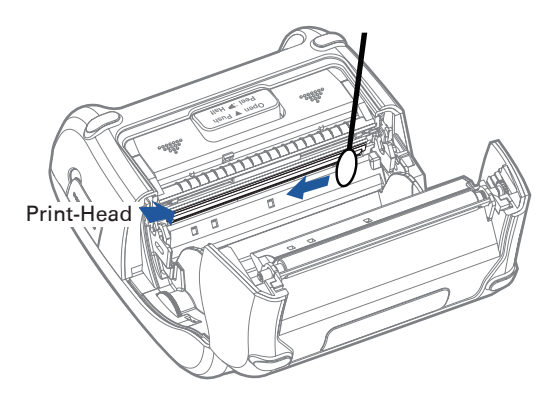

# 

- 1. Make sure to turn the printer power off prior to cleaning.
- 2. The print-head can become very hot during printing; allow the printer approximately 10 minutes to cool before cleaning.
- 3. Do not touch the print-head, it can be damaged by static electricity.
- 4. Take care not to allow the print head to become scratched and/or damaged in any way.

## **5.2 Platen Roller Cleaning**

- (1) Clean the platen roller with a clean soft cloth moistened with isopropyl alcohol or a cleaning pen.
- (2) Turn the platen roller with your finger to clean the entire surface.

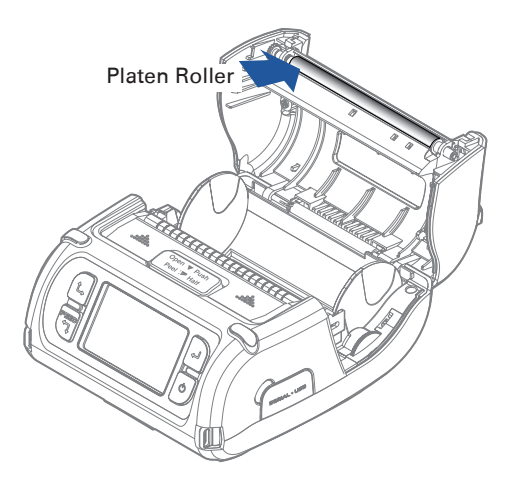

### CITIZEN SYSTEMS JAPAN CO., LTD.

6-1-12, Tanashi-cho, Nishi-Tokyo-shi Tokyo, 188-8511, Japan Tel: +81 (0) 42 468 4608 Fax: +81 (0) 42 468 4687 http://www.citizen-systems.co.jp

> CMP-40\_UM\_100EN September 2015 PMC-1509